ファイルー復旧

| <i>K</i>              |         |            |                             | XE                   | 15                             |                                       | _ 🗆 🗙              |
|-----------------------|---------|------------|-----------------------------|----------------------|--------------------------------|---------------------------------------|--------------------|
| ファイル(F) 表示(V)         | 補助(U) ^ | ルプ(H)      |                             |                      |                                |                                       |                    |
| 新規作成(N)               |         | Ctrl+N 2床1 | 母 2小 2母   😡 ① ② ③ ④ ⑤   」 = | -1) = A   ₽80 ₽      | 釒←⇒丗⊟⊿๏๏                       | 2 Ka   2D                             |                    |
| 物件選択(O)               | (       | Ctrl+O     |                             |                      |                                |                                       |                    |
| FD記込(R)<br>FD解連時込(F). |         |            |                             |                      |                                |                                       |                    |
| 復旧(V)                 |         |            |                             |                      |                                |                                       |                    |
| アプリケーションの彩            | \$7(Y)  |            |                             |                      |                                |                                       |                    |
| 7777 237074           | <) (v)  |            |                             |                      |                                |                                       |                    |
|                       |         |            |                             |                      |                                |                                       |                    |
|                       |         |            | 復旧図面                        | 選択                   | >                              | 3                                     |                    |
|                       | 物件番号    | 丁事名称       |                             | 日時                   |                                |                                       |                    |
|                       | SAMPLE  | サンブル物      | 件                           | 2015年10月             | 21日12時50分49秒                   |                                       |                    |
|                       |         |            |                             | 2015年10月<br>2015年10月 | 21日 13時00分49秒<br>21日 13時10分49秒 |                                       |                    |
|                       |         |            |                             |                      | •••••                          |                                       |                    |
|                       |         |            |                             |                      |                                |                                       |                    |
|                       |         |            |                             |                      |                                |                                       |                    |
|                       |         |            |                             |                      |                                |                                       |                    |
|                       |         |            |                             |                      |                                |                                       |                    |
|                       |         |            |                             |                      |                                |                                       |                    |
|                       |         |            |                             |                      |                                |                                       |                    |
|                       |         |            |                             |                      |                                |                                       |                    |
|                       |         |            |                             |                      |                                |                                       |                    |
|                       |         |            |                             |                      |                                |                                       |                    |
|                       |         |            |                             |                      |                                |                                       |                    |
|                       |         |            |                             |                      |                                |                                       |                    |
|                       |         |            |                             |                      |                                |                                       |                    |
|                       |         |            |                             |                      |                                |                                       |                    |
|                       |         |            |                             |                      |                                | 確認                                    | ×                  |
|                       | 育り      | 除          | 全削除                         | 選打                   | く <u>キャンセル</u>                 |                                       |                    |
| -                     |         |            |                             |                      | (2)                            | SAMPLE サンプル物件<br>2015年10日21日12時10分40利 | )を詰み込んでもとろしいですか?   |
|                       |         |            |                             |                      |                                | - 2013#10/J2101300001990              | - EBUV/EDV C 7/011 |
|                       |         |            |                             |                      |                                |                                       |                    |
|                       |         |            |                             |                      |                                |                                       | OK =+7751          |
|                       |         |            |                             |                      |                                |                                       |                    |
|                       |         |            |                             |                      |                                |                                       |                    |
|                       |         |            |                             |                      |                                |                                       |                    |
| 自動保存図面から物作            | 牛を復旧    |            |                             |                      | SAMPLE : サンプル物作                | 井 土台                                  | ②更 CAP NUM         |
|                       |         |            |                             |                      |                                |                                       |                    |

## 復旧では、物件データを自動保存した日時まで復旧することができます。

- ① 〔ファイル 復旧〕を選択します。
- ②「復旧図面選択」の画面が表示されます。 物件番号/工事名称を選択後、日時から保存された時間を選択します。 「選択」をクリックします。
- ③ 「確認」の画面が表示されます。「OK」をクリックします。 選択した日時の時間まで、データが復旧されます。

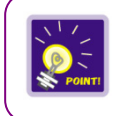

〔補助 – 操作モード設定〕の「自動保存」にチェックをつけている場合に、設定した時間 間隔で物件データが自動保存されます。

## 補助一操作モード設定一入力設定/自動保存

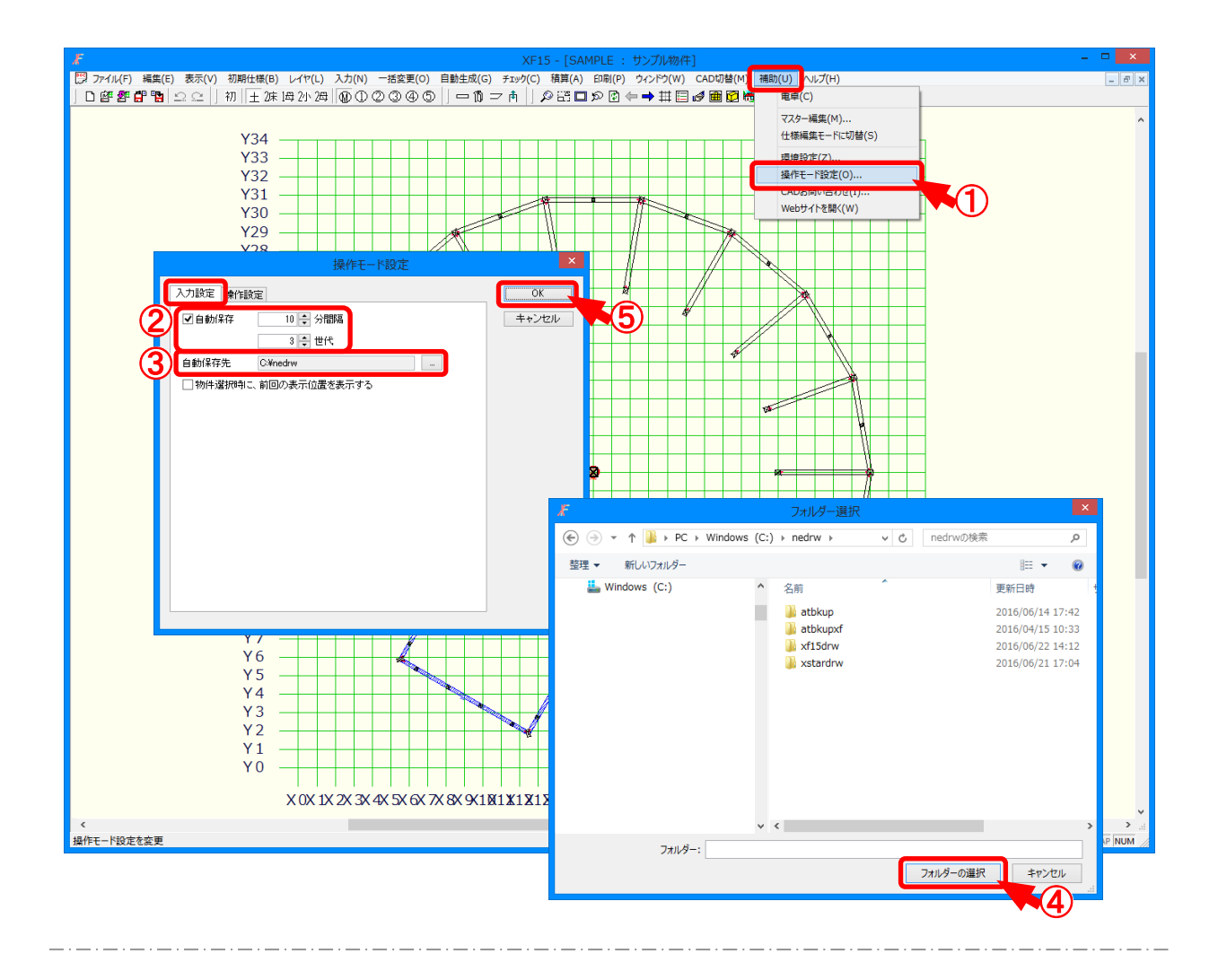

## 入力設定/自動保存では、自動バックアップの時間と回数、保存先を設定します。

- 1 〔補助 操作モード設定〕をクリックします。
- ②「操作モード設定」の画面が表示されますので、「入力設定」をクリックします。
  「自動保存」にチェックをつけ、自動バックアップの間隔と回数を設定します。
  ※ バックアップの回数を超えると、古いデータから消去されます。
  ※ 自動保存では1~30分間隔、3~10世代の間から設定できます。
- ③ 自動バックアップの保存先を変更する場合は、「自動保存先」で をクリックします。
- ④「フォルダー選択」の画面が表示されます。
  自動保存先を指定し、「フォルダーの選択」をクリックします。
  ネットワーク上や外付けのハードディスクが選択できます。
- ⑤ 設定後、「OK」をクリックします。